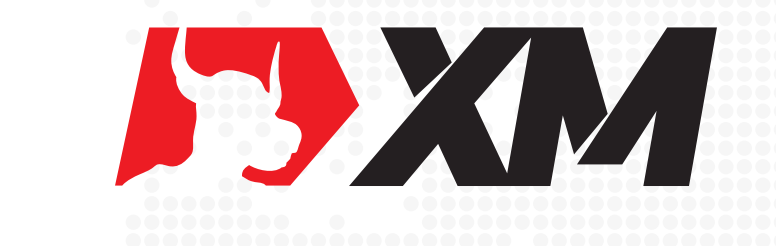

# OTC入金流程

## I OTC是什么?

OTC 是一个新上线的入金方式,这个方式也是需要通过网上银行进行入金的。也是为了提供给客户更多可用的入金通道。入金渠道不同入金的限额也有少许不同,入金流程您只需要按照会员区的入金提示进行操作即可,如果有不到账的话,请即时提供您的入金扣款截图,以便我们为您查询。

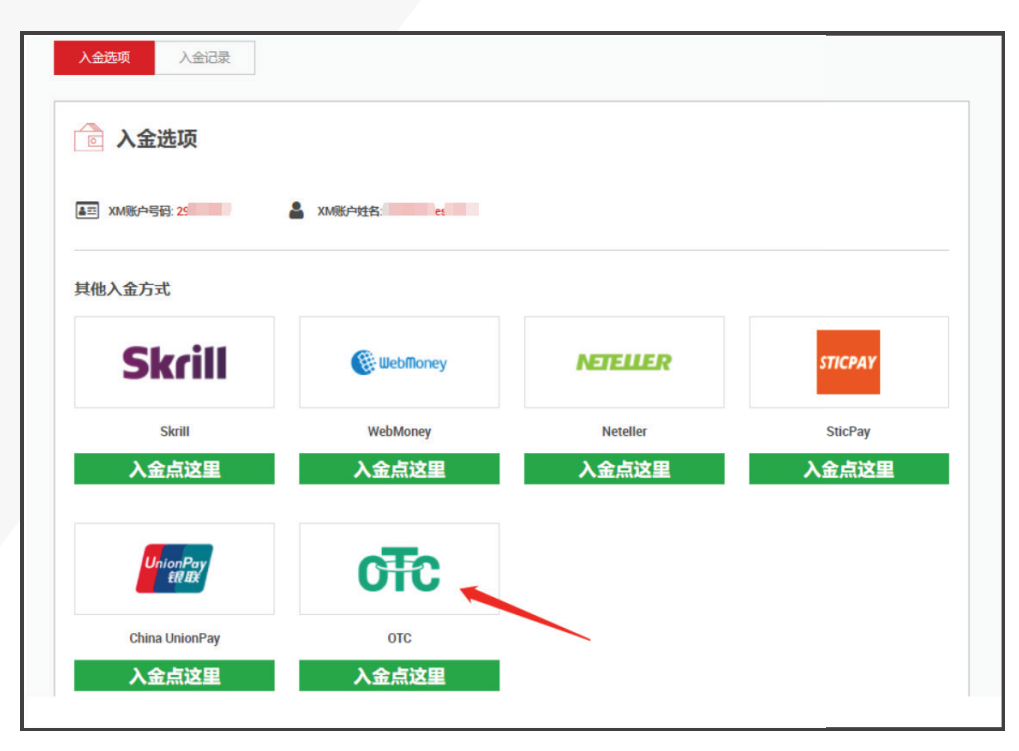

登录XM的会员区-点击入金,选择OTC入金方式

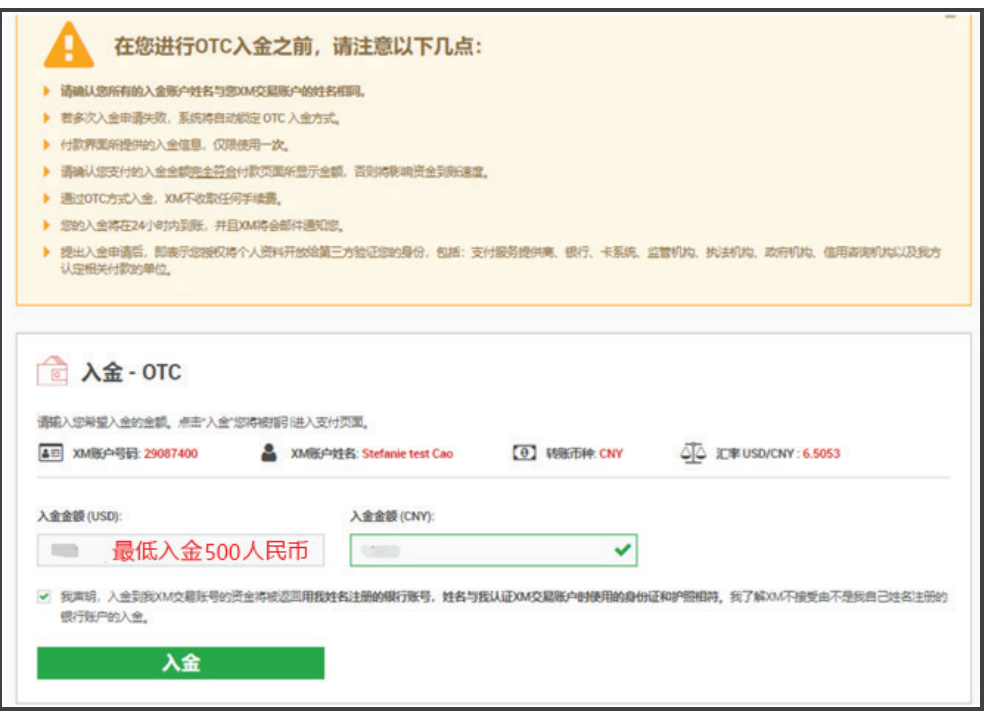

输入入金金额,并点击入金按钮(请注意:使用OTC方式入金,最低入金500人民币)

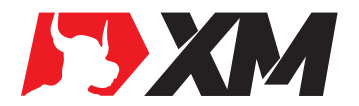

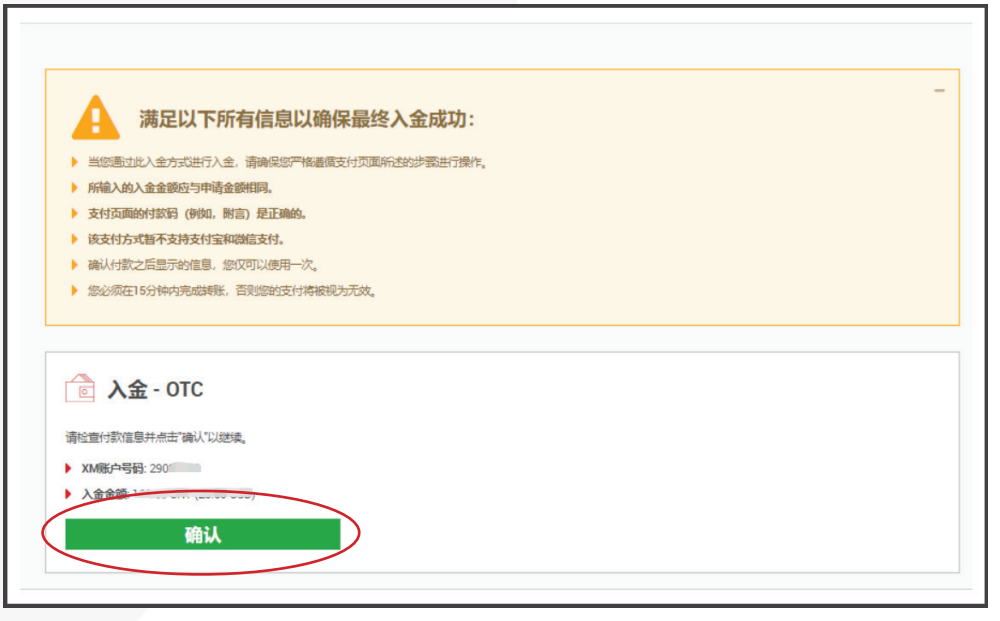

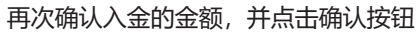

| 삼 отсз65                                         |                                                                                                    |                                                                               |
|--------------------------------------------------|----------------------------------------------------------------------------------------------------|-------------------------------------------------------------------------------|
| <ul> <li>✓ OTC365</li> <li>✓ USDT购买打单</li> </ul> | USDT购买订单<br>全部<br>町車号:20:<br>(同時与OTC365以証交易员进行交易・OTC365将全程为您程保・<br>満先阅读并同意OTC365服务协议)<br>受 我已悉知交易风险。并同意OTC365服务条款 | <ul> <li>(1) 08:15</li> <li>(1) (1) (1) (1) (1) (1) (1) (1) (1) (1)</li></ul> |
|                                                  | ¥72<br>非本人账户转账 及 备注/附直 会撞成 交易失敗<br>取消订单<br>▲ 如「 未点击」 将导致延迟到账                                                      |                                                                               |

点击确认按钮, 接受OTC365服务条款

| 🕙 отсз65   |                                                                       |       |
|------------|-----------------------------------------------------------------------|-------|
| ✔ USDT购买订单 |                                                                       |       |
|            | USDT购买订单                                                              | 09:59 |
|            | ▲顧: 1000000000000000000000000000000000000                             | 数量: 0 |
|            | 订单号:202008186 986906                                                  | 单价:①  |
|            | 交易员:                                                                  | 展制    |
|            | 银行账号:62                                                               | 复制    |
|            | 汇款银行;中国                                                               | 度制    |
|            | 金額: 10000                                                             | 复利    |
|            | 非本人 <u>除户措施</u> 及 备注/附置 会禮或 交易失敗<br>我已完成汇款(19) 取消订单<br>如「未点击」 将导致越迟到账 |       |
|            |                                                                       |       |

入金完成后,点击我已完成汇款

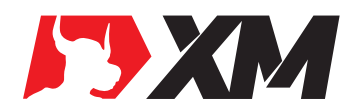

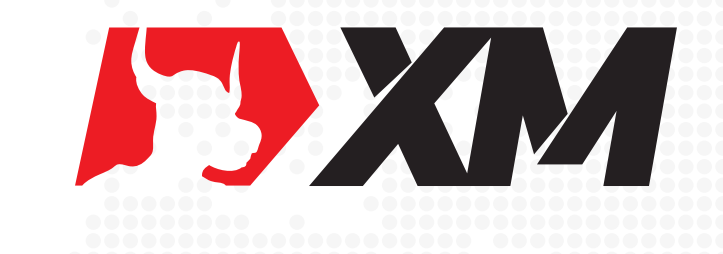

# XM入金流程

## ■ XM入金流程

#### 步骤一:

使用"谷歌浏览器"打开网址 https://www.xmdirect.technology/cn/ 注意:不能用 QQ 浏览器,如果电脑是使用的腾讯管家杀毒软件,请暂时关闭或卸载,使用 360 杀毒软件。

#### 步骤二:

点击页面右上角【会员登录】。

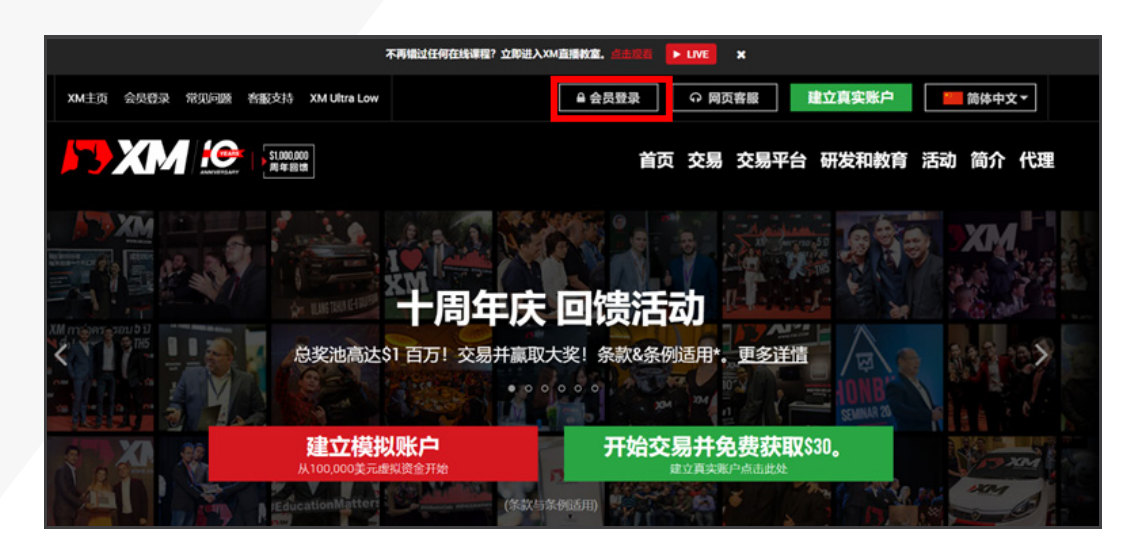

**步骤三:** 登录会员区。

|           | 登录         | 会员区         |
|-----------|------------|-------------|
| 请使用       | 月MT4/MT5真实 | 账戶和密码登录会员区。 |
| MT4/MT5 I | D (真实账戶)   |             |
| 账号        |            |             |
| 密码        |            |             |
| 密码        |            |             |
| 忘记密码?     |            | 登录          |

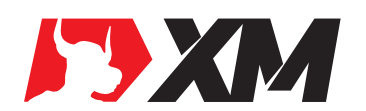

#### 步骤四:

点击左上角的绿色区域【入金】。

|   | 入金       |      |      | 出金   |       | 添加   | 新账户  | 内部账户转则 |
|---|----------|------|------|------|-------|------|------|--------|
| â | 我的账户     | 既览   |      |      |       |      |      | 2      |
|   | 账号       | 基础货币 | 余額   | 信用額  | 浮动盈/亏 | 净值   | 操作   |        |
| • | 29045738 | USD  | 0.00 | 0.00 | 0.00  | 0.00 | 选择选项 | • 入金   |
| ~ | 4639703  | USD  | 0.00 | 0.00 | 0.00  | 0.00 | 选择选项 | ▼ 入金   |
|   |          |      |      |      |       |      |      |        |

### 步骤五:

选择银联入金。

| Skrill   | 🛞 WebMoney | UnionPay<br>ENEX | AstroPay      |
|----------|------------|------------------|---------------|
| Skrill   | WebMoney   | China UnionPay   | AstroPay Card |
| 入金点这里    | 入金点这里      | 入金点这里            | 入金点这里         |
| NETELLER | STICPAY    |                  |               |
| Neteller | SticPay    |                  |               |
| 入金点这里    | 入金点这里      |                  |               |

#### 步骤六:

输入入金金额。勾选确认。

| 💼 入金 - China UnionPa                            | Ŋ                 |                   |                            |
|-------------------------------------------------|-------------------|-------------------|----------------------------|
| 请输入您希望入金的金额。 点击"入金",您将进                         | 入支付页面。            |                   |                            |
| 💵 XM账户号码: 29045738                              | XM账户姓名: Tang YUKI | • 转账币种: CNY       | 〇〇 汇率 USD/CNY : 6.9129     |
| 入金金額 (USD): ↓ □ 我声明,入金到我XM交易账号的资金将被引银行账户的入金。 入金 | 入金金额 (CNY):       | 姓名与我认证XM交易账户时使用的身 | <b>身份证和护照相符。</b> 我了解XM不接受E |

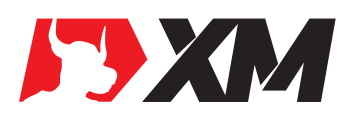

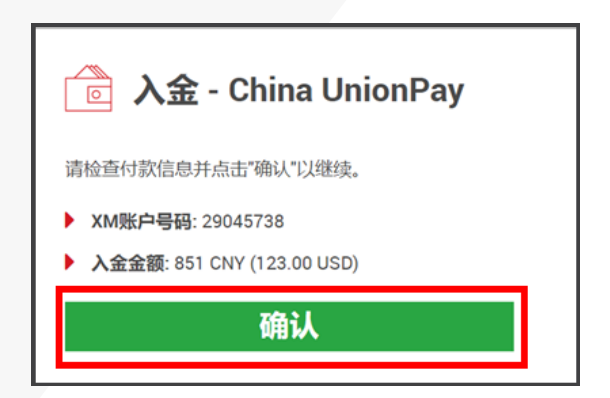

#### 步骤八:

请仔细阅读购买指导后,打开自己的网银或者支付宝,将相同金额的人民币转入下方的收款人, 并将转账备注加到转账的"附言"或"转账备注"中。

注意:每一次转账的收款人账号及转账备注都是不同的,请勿重复使用上一次的收款人账号及转账备注,请每次转账都严格按照当前显示的付款信息操作!

|             | 本地银行转账                |
|-------------|-----------------------|
| 银行名称:       | 中国工商银行 回              |
| 收款姓名:       | 王利凯 向                 |
| 银行账号:       | 6222081703002027527 🖻 |
| 金额:         | 920.00 回              |
| 转账备注:       | 48715435 🖻            |
| 购买指导:       |                       |
| 1 登陆你的 网上银行 | 账号                    |
| 2.确定转账金额并复  | 制转账备注信息 到支付页面的"备注处"。  |
| 3.完成转账。     |                       |
| 4.登陆到网站并检查会 | 余额。                   |
| 5.转账必须在15分钟 | 内完成,否则购买将被视为无效。       |
| 请注意: 会员必须在  | 转账时填写正确转账备注信息。        |

#### 注意:

1. 图片中填写的内容仅供参考,请根据自己的入金账号和入金金额实际填写。

2. 最后出现的本地银行转账页面,请以自己入金时转到的实际收款人和账号为准。

3. 入金时有任何的疑问,登录XM官网https://www.xmdirect.technology/cn/,点击网页客服 寻求帮助。

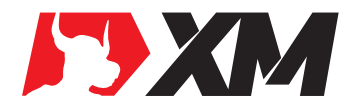

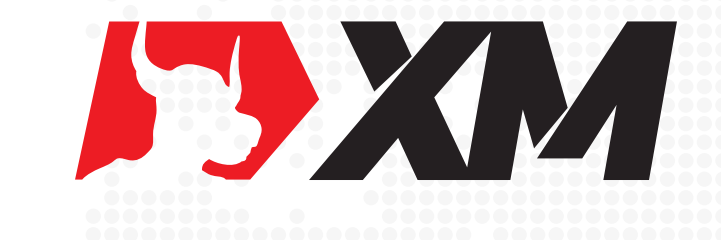

## XM入金流程 银联卡扣款

## ■ XM入金流程

#### 步骤一:

使用"谷歌浏览器"打开网址 https://www.xmdirect.technology/cn/ 注意:不能用 QQ 浏览器,如果电脑是使用的腾讯管家杀毒软件,请暂时关闭或卸载,使用 360 杀毒软件。

#### 步骤二:

点击页面右上角【会员登录】。

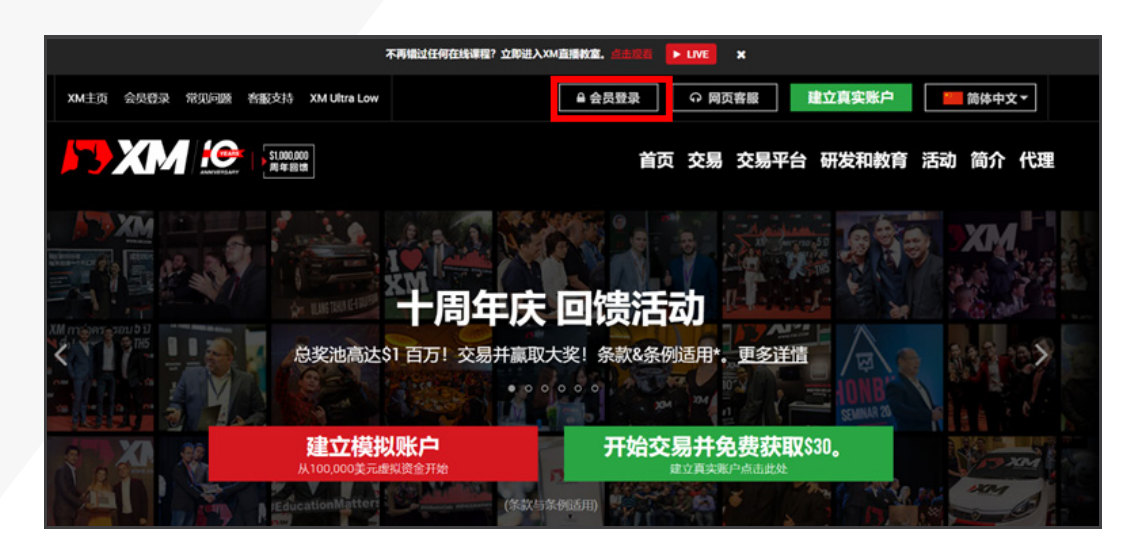

**步骤三:** 登录会员区。

|           | 登录         | 会员区         |
|-----------|------------|-------------|
| 请使用       | 月MT4/MT5真实 | 账戶和密码登录会员区。 |
| MT4/MT5 I | D (真实账戶)   |             |
| 账号        |            |             |
| 密码        |            |             |
| 密码        |            |             |
| 忘记密码?     |            | 登录          |

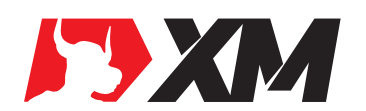

#### 步骤四:

点击左上角的绿色区域【入金】。

|   | 入金       |      |      | 出金   |       | 添加   | 新账户  | 内部账户转则 |
|---|----------|------|------|------|-------|------|------|--------|
| 2 | 我的账户     | 既览   |      |      |       |      |      | 01     |
|   | 账号       | 基础货币 | 余額   | 信用額  | 浮动盈/亏 | 净值   | 操作   |        |
| • | 29045738 | USD  | 0.00 | 0.00 | 0.00  | 0.00 | 选择选项 | ▼ 入金   |
| ~ | 4639703  | USD  | 0.00 | 0.00 | 0.00  | 0.00 | 选择选项 | ▼ 入金   |
|   |          |      |      |      |       |      |      |        |

### 步骤五:

选择银联入金。

| Skrill   | 🛞 WebMoney | UnionPay<br>ENEX | AstroPay      |
|----------|------------|------------------|---------------|
| Skrill   | WebMoney   | China UnionPay   | AstroPay Card |
| 入金点这里    | 入金点这里      | 入金点这里            | 入金点这里         |
| NETELLER | STICPAY    |                  |               |
| Neteller | SticPay    |                  |               |
| 入金点这里    | 入金点这里      |                  |               |

#### 步骤六:

输入入金金额。勾选确认。

| 💼 入金 - China UnionPay                                                                                  |             |                   |                           |
|----------------------------------------------------------------------------------------------------|-------------|-------------------|---------------------------|
| 请输入您希望入金的金额。 点击"入金", 您将进入支付页面                                                                          | 面。          |                   |                           |
| 💵 XM账户号码: 🔜 XM账户                                                                                       | 姓名:         | ① 转账币种: CNY       | ①                         |
| <ul> <li>入金金額 (USD):</li> <li>↓</li> <li>↓</li> <li>↓ 我声明,入金到我XM交易账号的资金将被返回用我姓<br/>银行账户的入金。</li> </ul> | 入金金额 (CNY): | 性名与我认证XM交易账户时使用的身 | <b>份证和护照相符</b> 。我了解XM不接受E |

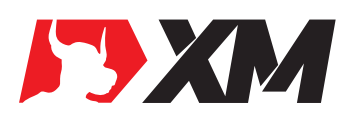

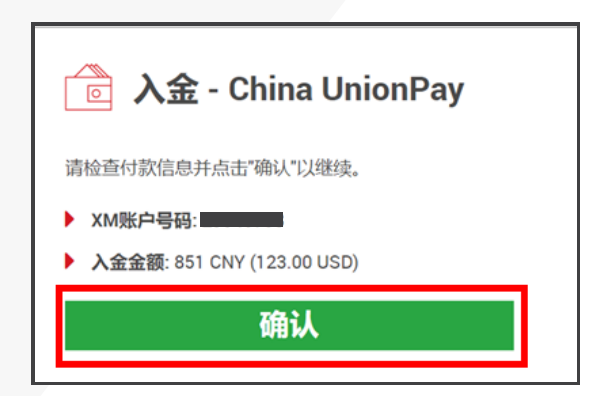

#### 步骤八:

跳转到付款单页,金额不可修改,姓名默认为平台注册姓名(可修改,第三方入金会导致不到账),填写卡号,有效日期(信用卡必填)以及 CVV(没有则不填)和银行预留的手机号码。

| 💼 入金 - China UnionPa | ay Card        |
|----------------------|----------------|
|                      | USD            |
|                      | 2it            |
|                      | 持卡人(英文字母)      |
|                      | <b>长</b> 号     |
|                      | 有效日期(信用卡必填)    |
|                      | MM / YY        |
|                      | CVV / 识别废码     |
|                      | 发送一次性注册案码的手机号码 |
|                      | Mobile number  |
|                      | 国家代码           |
|                      | CN V           |
|                      | 🔒 立即付款         |
|                      |                |

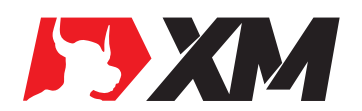

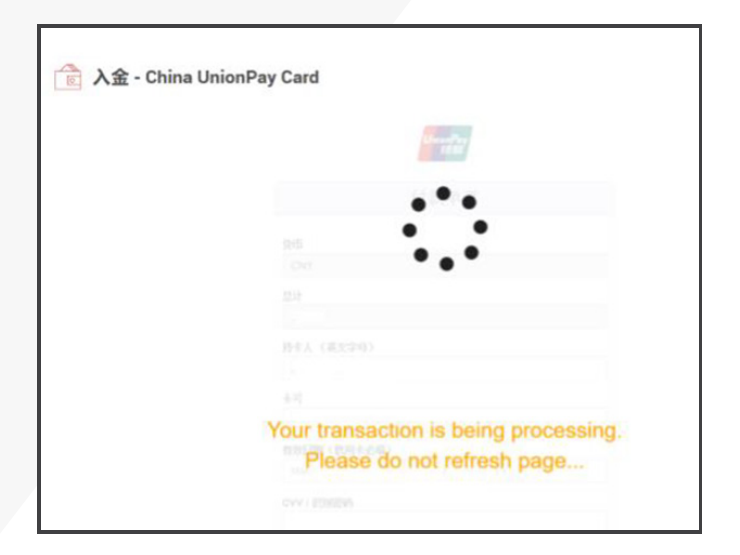

#### 步骤十:

跳转到填写手机验证码页面,填写银行发来的一次性验证码。

| UnionPay<br>EULE                                                                                                    |
|----------------------------------------------------------------------------------------------------|
| Enter One Time Password (OTP)                                                                                        |
| One Time Password (OTP) has been sent to your<br>mobile please enter the same here to login<br>Attempts remaining: 2 |
|                                                                                                    |
| Enter OTP Here                                                                                                    |
| Submit                                                                                                    |
|                                                                                                    |

注意:

1. 图片中填写的内容仅供参考,请根据自己的入金账号和入金金额实际填写。

2. 入金时有任何的疑问,登录XM官网https://www.xmdirect.technology/cn/,点击网页客服 寻求帮助。

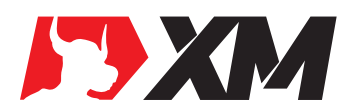